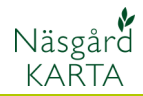

## Kopiera objekt

Förutsättningar

Ett eller flera objekt kan kopieras mellan olika kartor. Detta kan t.ex. användas för kopiering av fält från en karta till nästa eller från en blockkarta till en fältkarta.

Vid kopiering kopieras objekten till hjälplinjer som klistras in i nya jobbet.

## Kopiera enskilda objekt

Först skall du markera det eller de fält du vill kopiera Välj funktionen **Välj objekt** 

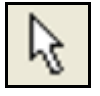

Klicka på fältet du vill kopiera. Fältet blir gult. Vill du kopiera fler fält samtidigt håller du nu ner CTRL knappen och klickar samtidigt på nästa fält.

Därefter väljer du **Objekt** och **kopiera (objekt)** 

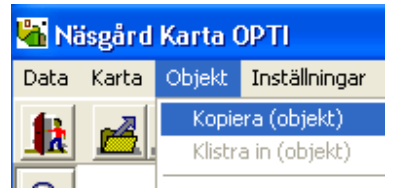

#### Öppna den karta som du vill klistra in fälten i. Välj **Objekt** och **klistra in (objekt)**

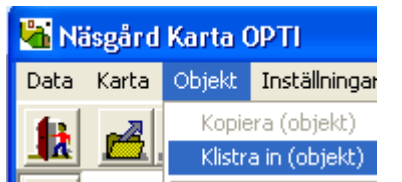

Fälten klistras in som hjälplinjer. För att inte fälten skall försvinna om du väljer ta bort alla hjälplinjer, skall du flytta dessa till ett annat lager. Fälten skall vara aktiverade. Välj **Jobbinfo**, fliken objektinfo och **Rätta** 

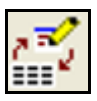

I nytt lager väljer du **Objekt** godkänn med **OK.** Spara kartan

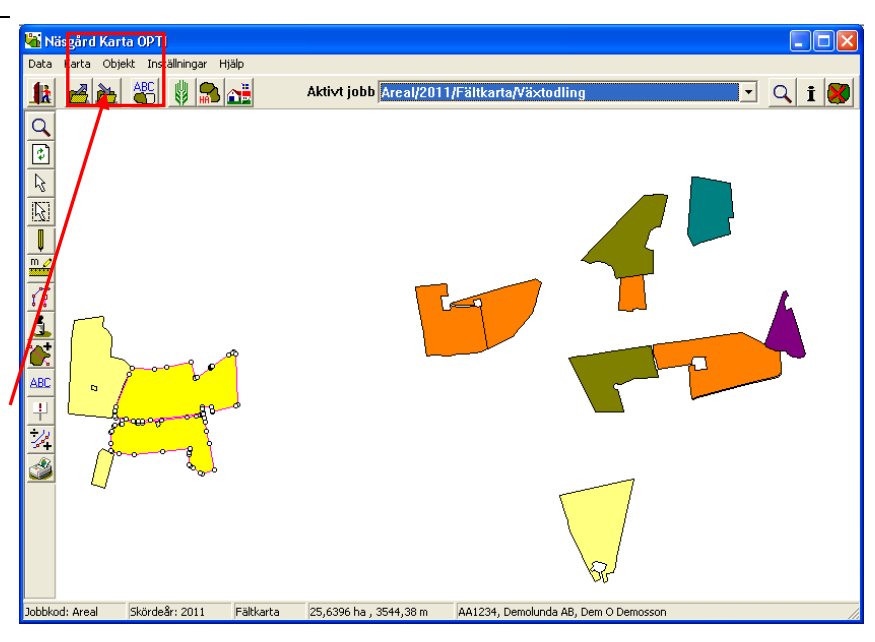

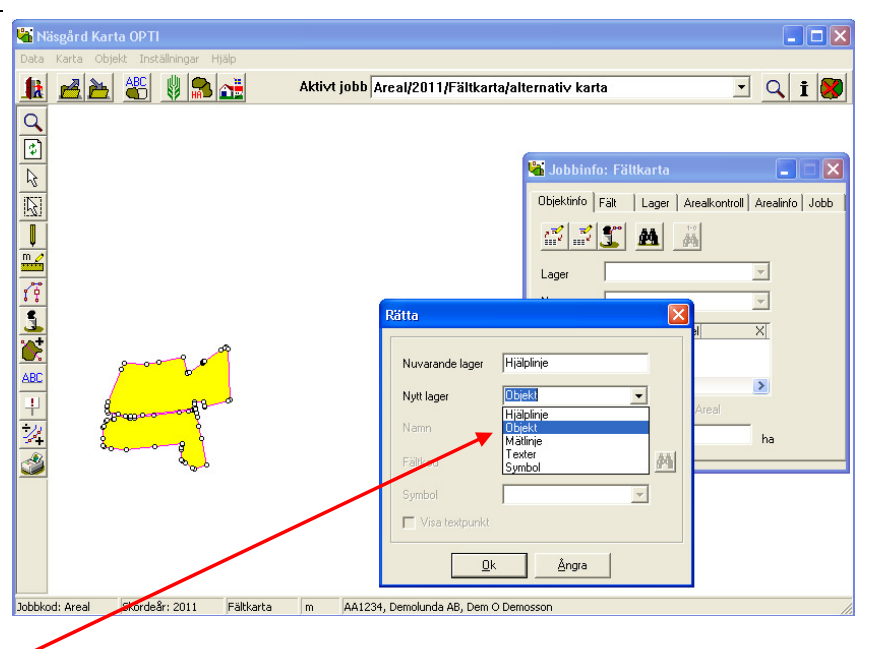

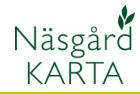

### Kopiera ett helt område

Det finns två olika sätt att markera ett större område i en karta som du vill kopiera. Du kan välja att kopiera ett område inom en fyrkant.

Välj Multivälj objekt

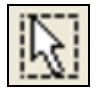

Och därefter **Multivälj objekt** (fyrkant)

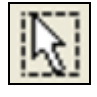

Sätt markören i övre vänstra hörnan på det området du vill markera, tryck ned vänster musknapp och håll den nere samtidigt som du drar markören ned åt höger. Du får nu en fyrkant, innanför denna fyrkant kommer fälten att bli aktiverade när du släpper.

Kopiera, skapa ny karta och klistra in på samma vis som för enskilda objekt

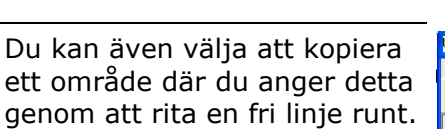

#### Välj Multivälj objekt

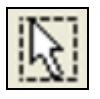

# Och därefter Multivälj objekt (polygon)

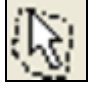

Klicka där du vill linjen skall starta. Flytta därefter markören, en linje följer med. Varje gång du klickar sätts en punkt och du kan ändra riktning på linjen. Rita runt området, avsluta med att högerklicka och linjen sluts och fälten blir aktiverade.

Kopiera, skapa ny karta och klistra in på samma vis som för enskilda objekt

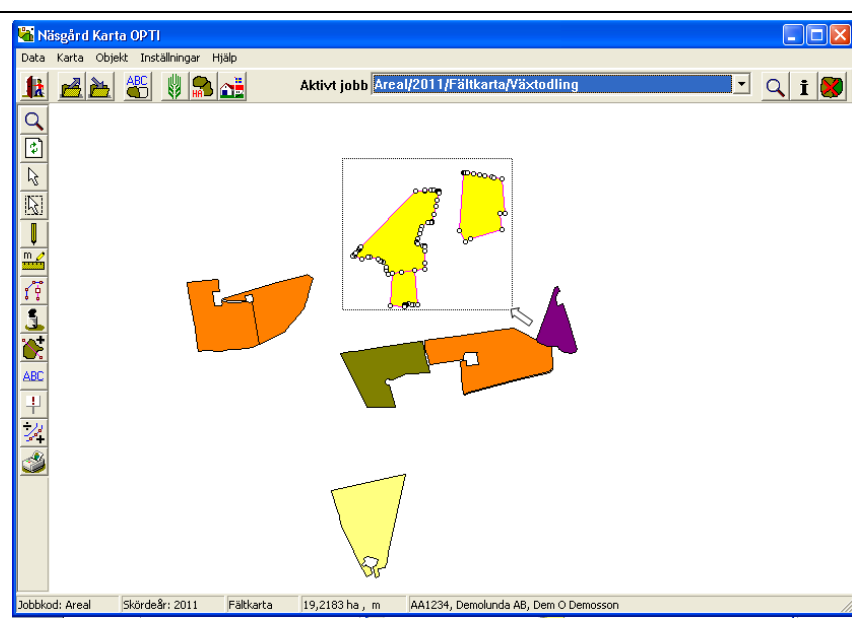

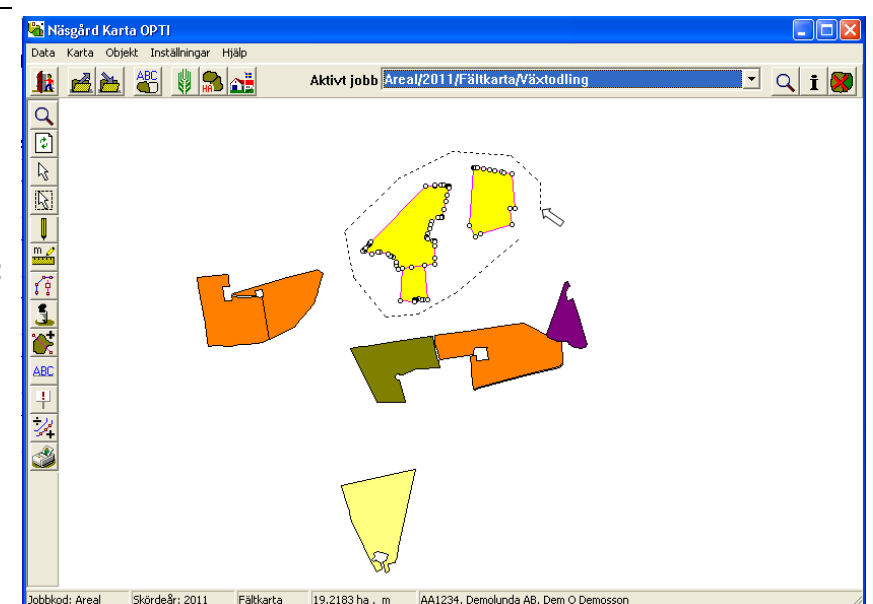